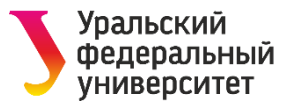

# ФЕДЕРАЛЬНЫЙ ПРОЕКТ «СОДЕЙСТВИЕ ЗАНЯТОСТИ» РЕГИСТРАЦИЯ НА РВР

СОДЕЙСТВИЕ | Федеральный ЗАНЯТОСТИ | проект Министерство труда и социальной защиты Российской Федерации

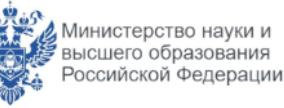

Министерство просвещения Российской Федерации

Бесплатно обучаем востребованным специальностям и трудоустраиваем в срок от 1 месяца

Докладчик Рослякова Светлана Александровна Директор ЦДПО ШГУП ИнЭУ УрФУ

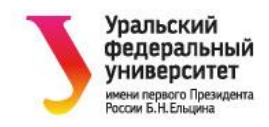

# Дополнительная профессиональная программа «Судебная финансово-экономическая экспертиза»

### Разделы программы:

- Правовое обеспечение судебной финансово-экономической экспертизы;
- Технология судебной финансовоэкономической экспертизы (судебная бухгалтерская, налоговая, финансовоаналитическая экспертиза);
- Заключение судебного эксперта;
- Стажировка "Практические вопросы судебной финансово-экономической экспертизы».

### Компетенции, полученные после обучения:

- проведение экспертизы учетной политики, организации и ведения бухгалтерского учета;
- выявление искажений фактов и данных при проведении проверки, экспертизы бухгалтерской (финансовой) отчетности;
- выявление ошибок в расчетах при определении налоговых платежей, вносов;
- оформление документа (экспертного заключения) по результатам проверки, экспертизы бухгалтерской (финансовой) отчетности;
- разъяснение в суде сути выявленных ошибок по результатам экспертизы документов бухгалтерской (финансовой) отчетности.

# Сфера деятельности, должность: судебный эксперт по финансово-экономической экспертизе

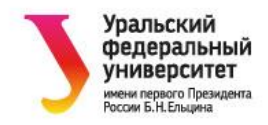

# Категории участников

- Граждане в возрасте 50 лет и старше, граждане предпенсионного возраста (паспорт РФ, справка из ПФР о категории предпенсионера (электронно из Госуслуг)
- Женщины, находящиеся в отпуске по уходу за ребенком до достижения им возраста 1,5 лет и в возрасте от 1,5 до 3 лет (паспорт РФ, выписка из приказа (справка) с места работы о нахождении в отпуске, свидетельство о рождении ребенка)
- Женщины, не состоящие в трудовых отношениях и имеющие детей дошкольного возраста в возрасте от 0 до 7 лет включительно (паспорт РФ, свидетельство о рождении ребенка, справка ФНС РФ об отсутствии статуса ИП (электронно из Госуслуг), справка о состоянии лицевого счета из ПФР (электронно из Госуслуг);
- Безработные граждане, зарегистрированные в органах службы занятости (паспорт РФ, копия трудовой книжки)
- Граждане в возрасте до 35 лет, которые относятся к категориям:
- граждан, не занятых по истечении 4 месяцев с даты окончания военной службы по призыву;
- граждан, не имеющих среднего профессионального и высшего образования;
- граждан, не занятых по истечении 4 месяцев с даты выдачи им документа об образовании и о квалификации (паспорт РФ, трудовая книжка, справка ФНС об отсутствии статуса ЕГРИП (электронно на Госуслугах), справка ПФР о состоянии лицевого счета (электронно на Госуслугах), копия диплома);
- граждан, находящихся под риском увольнения (планируемых к увольнению в связи с ликвидацией организации либо сокращением штата или численности работников организации) (паспорт РФ, уведомление (приказ) о введении неполного режима рабочего времени, предоставления отпусков без сохранения з/пл, временной приостановки работ);
- граждан, обучающихся на последних курсах по образовательным программам среднего профессионального или высшего образования, обратившихся в органы службы занятости, для которых отсутствует подходящая работа.

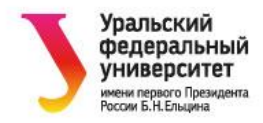

Этапы регистрации претендента на обучение

| Шаг 1 | <b>Регистрация ЕСИА и вход на сайт</b><br>Регистрация – учетная запись ЕСИА (Госуслуги)<br>Вход на сайт: <u>https://trudvsem.ru/</u>                                                                                                    |
|-------|----------------------------------------------------------------------------------------------------|
|       | Вход на страницу «Обучение граждан в рамках федерального проекта «Содействие занятости»<br>национального проекта «Демография» - «записаться на обучение»                                                                                                    |
| Шаг 2 | Войти на страницу «Список образовательных программ»<br>Выбрать программу ( <u>Судебная финансово-экономическая экспертиза, УрФУ</u> )<br>Заполнить заявку (проверить личные данные)                                                                                                    |
| Шаг З | Заполнение заявки и отправка заявки<br>Регион по месту жительства – <u>Свердловская область</u> ; Населенный пункт по месту жительства – <u>выбрать;</u><br>Квалификация по профессии – <u>вписать из диплома</u> ; Уровень образования – <u>выбрать</u> ;<br>Дополнительный тел. е-mail – вписать: Категория участника – выбрать Место, оказания услуги – Свердловская |
|       | область; Центр занятости населения – ГКУ «Екатеринбургский ЦЗН» (для г. Екатеринбург); Форма обучения –<br>очно-заочная. Отметить «Подтверждение данных». Нажать «отправить заявку»                                                                                                    |
| Шаг 4 | Уведомите куратора<br>Направьте на электронную почту <u>sarosliakova@urfu.ru</u> сообщение «Регистрация пройдена_дата_ФИО_контактный<br>телефон_электронная почта»                                                                                                    |

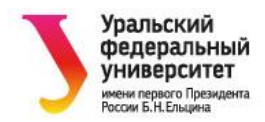

# • Инструкция

Для подачи заявки на обучения в рамках федерального проекта «Содействие занятости» национального проекта «Демография»

- 1. Зайдите на сайт <u>https://trudvsem.ru/</u>
- 2. Нажмите «Войти».

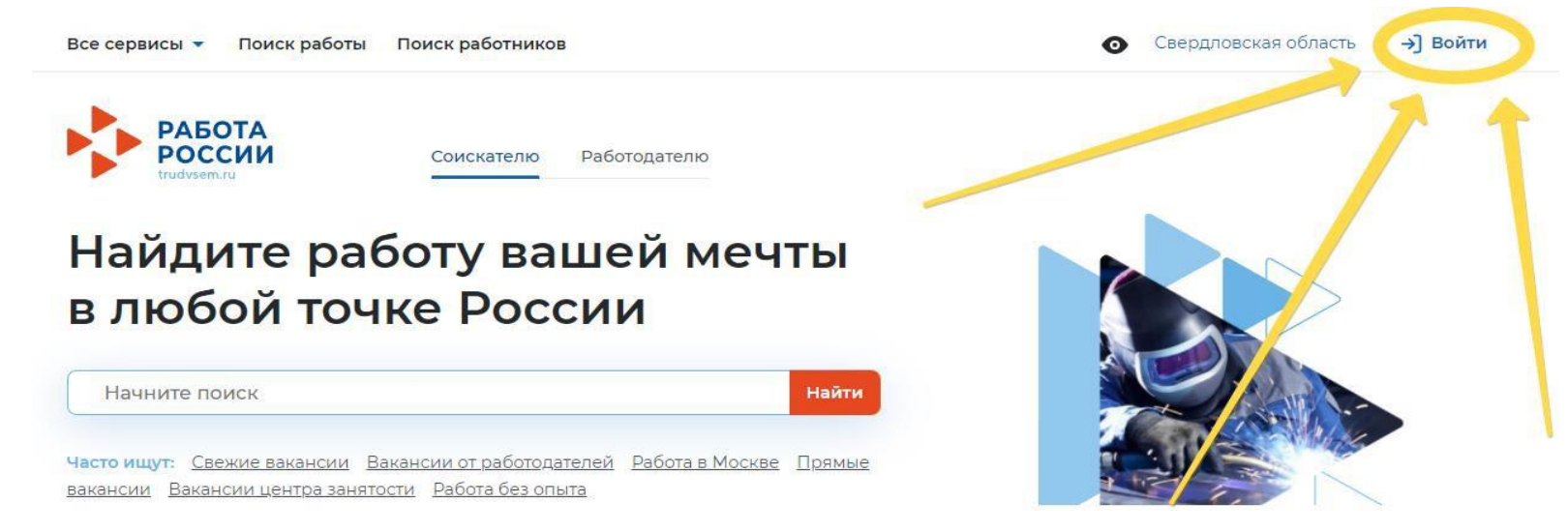

- 3. Если у Вас есть аккаунт на ГосУслугах, нажмите «Войти через портал «Госуслуги» (как показано ниже).
  - Если Вы еще не зарегистрированы, необходимо зарегистрироваться на сайте: <u>https://www.gosuslugi.ru/</u>
  - Если Вы зарегистрированы на сайте, но не подтвердили учетную запись, необходимо её подтвердить. Подробнее: <u>https://www.gosuslugi.ru/help/faq/login/1</u>

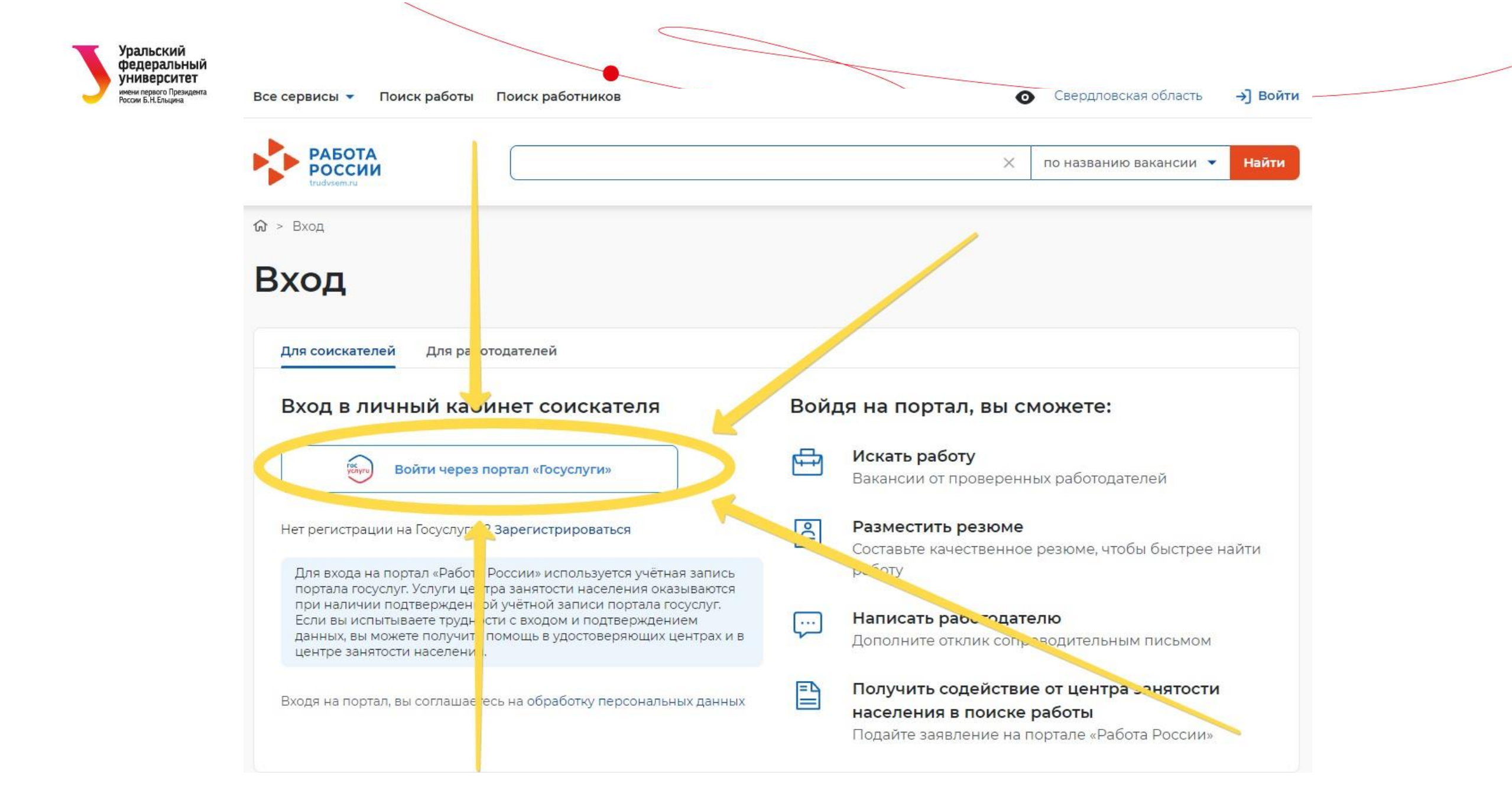

| Уральский<br>федеральный                       |                                                | ГОСУСЛУГИ Единая система<br>идентификации и аутентификации |  |
|------------------------------------------------|------------------------------------------------|------------------------------------------------------------|--|
| имени первого Президента<br>России Б.Н.Ельцина |                                                | Вход                                                       |  |
|                                                |                                                | Телефон, почта или СНИЛС<br>1234567890                     |  |
|                                                | 4. Введите необходимые данные для авторизации. | Пароль Показать                                            |  |
|                                                |                                                | Не запоминать логин и пароль                               |  |
|                                                |                                                | Войти                                                      |  |

5. Чтобы найти список образовательных программ, нажмите на «Все сервисы»

| сервисы 🔻 Noи резюме 💌          | Отклики и приглашения | Поиск работы   | • Свердловская область       | ウQ        |
|---------------------------------|-----------------------|----------------|------------------------------|-----------|
| РАБОТ<br>РОССИИ.<br>trudvsem.ru |                       |                | Х по названию вакано         | сии 🔻 Най |
| ой кабинет                      |                       |                |                              |           |
| Уведомления и о                 | события               |                |                              |           |
| Резюме                          | 0 📋 Заявле            | ния 0          |                              | 4         |
| Просмотры резюме                | 0 🛛 📿 Избран          | ные вакансии 0 |                              |           |
| Отклики и приглашения           | 0 🚫 Α.τοπα            | оиски О        |                              |           |
| 🔄 Жалобы и сообщения            | 0                     |                | Встать на уч<br>по безработи | ет        |
|                                 |                       |                |                              |           |

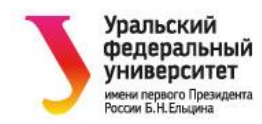

### 6. Нажмите «Список образовательных программ».

Все сервисы 🔺 Мои резюме 🔻 Отклики и приглашения Поиск работы Каталог услуг Справочная информация Все услуги О портале Заявления Помощь и поддержка Государственные службы занятости Работа с переездом Опытные кадры Работа с переездом по России Частные агентства занятости Работа без границ Abilympics Worldskills Аналитика Трудоустройство инвалидов Аналитическая информация Меры безопасности Рейтинг регионо Новое на портале Справочник востребовачных профессий О редизайне О Работе без границ Опросы и тесты Профессиональная ориентация Открытые данные Опросы для соискателя Открытые данные Ме, оприятия Иностранная рабочая сила Ресурсы, спользующие ваканси портала Найм граждан Узбекистана API Найм граждан Таджикистана Наборы данных Стажировка и практика Виджеты О стажировках и практиках Социальная сеть SkillsNet Мои стажировки и практики Договоры Мои заявления

Входящие заяр

× Мобильное приложение О мобильном приложении Скачать на iPhone Скачать на Android Новости Статьи Производственный календарь 2021 год 2022 год Калобы и сообщения 1ои жалобы и сообщения ваписать жалобу или сообщен је З ектронный кадровый д кументооборот ОС Электронном кадровог документообороте Сводная страница Вхс ящие документы Исх іящие документь Образовательные программы Список образовательных программ Моё обучение

• Свердловская область

♡ <sup>°</sup>

Δ

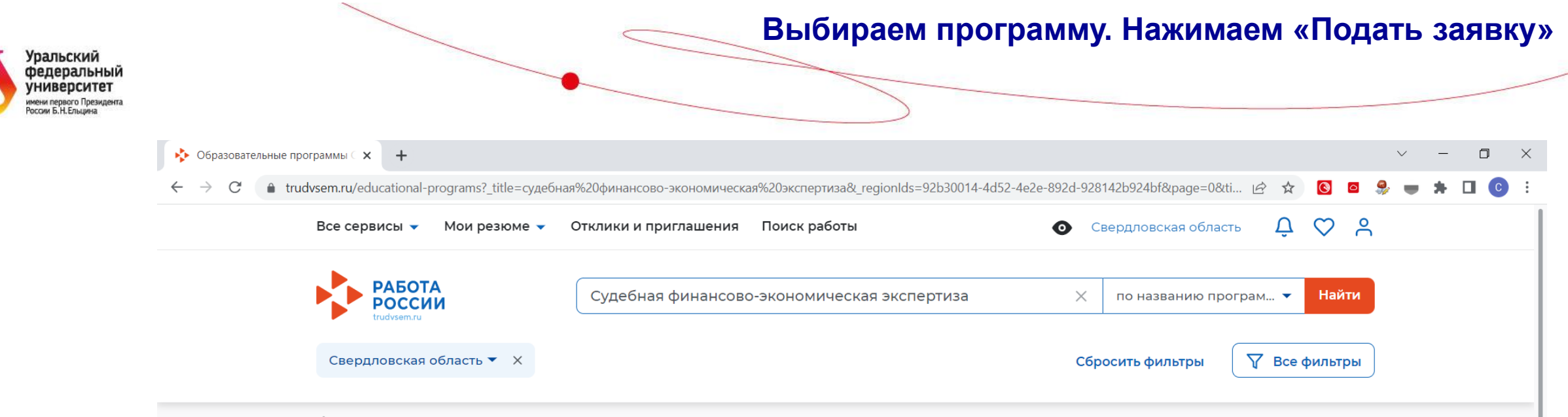

Cписок образовательных программ

# Образовательные программы «Судебная финансовоэкономическая экспертиза» в Свердловской области

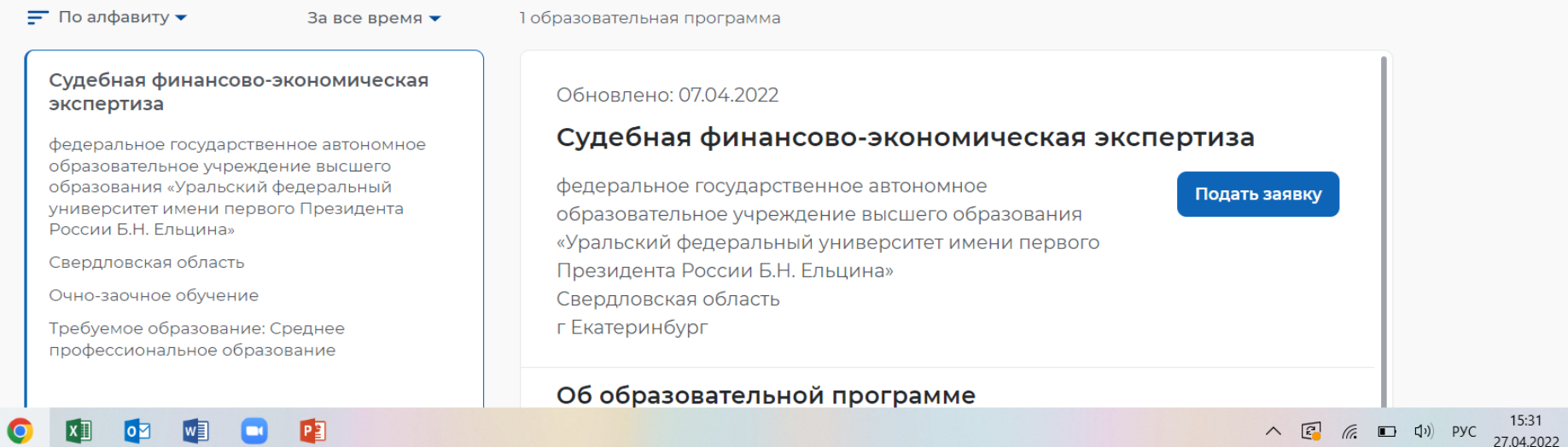

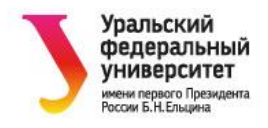

### Подача заявки

#### Персональные данные

Для связи можете указать дополнительный телефон или email. Это важно, если информация о способе связи с портала «Госуслуги» неактуальна.

| Фамилия                      |   |
|------------------------------|---|
| Имя                          |   |
| Отчество                     |   |
| Дата рождения                |   |
| Пол                          |   |
| снилс                        |   |
| ИНН                          |   |
| Телефон                      |   |
| Email                        |   |
| Регион по месту жительства * |   |
| Выберите                     | - |

|   | ерсон  | альны | с дани | IDIC  |   |  |  |
|---|--------|-------|--------|-------|---|--|--|
| М | есто с | казан | ия усл | уги   |   |  |  |
| И | нформ  | иация | по обу | иеник | ) |  |  |
| П | одтве  | ржден | ие дан | ных   |   |  |  |
|   |        |       |        |       |   |  |  |
|   |        |       |        |       |   |  |  |
|   |        |       |        |       |   |  |  |
|   |        |       |        |       |   |  |  |
|   |        |       |        |       |   |  |  |
|   |        |       |        |       |   |  |  |
|   |        |       |        |       |   |  |  |
|   |        |       |        |       |   |  |  |
|   |        |       |        |       |   |  |  |
|   |        |       |        |       |   |  |  |
|   |        |       |        |       |   |  |  |

#### Регион по месту жительства \*

| Свердловская область | •                                                                              |
|----------------------|--------------------------------------------------------------------------------|
| Саратовская область  |                                                                                |
| Сахалинская область  |                                                                                |
| Свердловская область |                                                                                |
| Смоленская область   | 3                                                                              |
| Тамбовская область   | по профессии,<br>или направлению<br>рответствии с<br>документом об образовании |

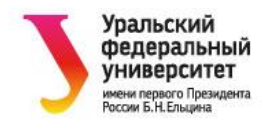

| Регион по месту жительства *      |        |                    | Регион по месту жительства * |                                                                                                    | Место оказания  |
|-----------------------------------|--------|--------------------|------------------------------|----------------------------------------------------------------------------------------------------|-----------------|
| Свердловская область              | •      |                    | Свердловская область         | •                                                                                                    | Информация пс   |
|                                   | )      |                    | Населенный пункт по месту жи | ительства                                                                                                    | Подтверждениє   |
| Населенный пункт по месту жительс | ства   |                    | г Екатеринбург               | •                                                                                                    |                 |
| г Екатеринбург                    | •      |                    | Квалификация по профессии    | Введите свою квалифика                                                                                                  | ацию            |
| Сека                              | ×      |                    |                              | Квалификация по профессии,<br>специальности или направлению<br>подготовки в соответствии с<br>документом об образовании | ]               |
| г Екатеринбург                    |        |                    | Уровень образования *        | Выберите из сп                                                                                                    | иска            |
| Екатеринбург-Челябинск автодорога |        |                    | Выберите                     | свой уровень об                                                                                                    | бразования      |
|                                   | C      | бязательно введите | Дополнительный телефон       |                                                                                                    |                 |
|                                   | н      | омер телефона      | +7 ()                        |                                                                                                    |                 |
|                                   |        |                    | Дополнительный email         |                                                                                                    | oguto omail     |
|                                   |        |                    | rabota@trudvsem.ru           | Ооязательно вв                                                                                                    | едите етпал     |
|                                   | Выбер  | ите сооветствующук | Категория участника *        |                                                                                                    |                 |
|                                   | катего | рию участника.     | Выберите категорию           | Для подачи заявления на бесплатн<br>обучение выберите одну из категор<br>в наибольшей степени подходящук<br>вам         | юе<br>рий,<br>ю |
|                                   |        | Для подтверж       | дения категории необ         | бходимо будет предостави                                                                                                | ть документы    |

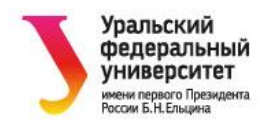

### Место оказания услуги

Регион обращения в ЦЗН должен совпадать с регионом места жительства

#### Регион обращения в ЦЗН \*

| Свердловская область | • |
|----------------------|---|
| Саратовская область  |   |
| Сахалинская область  |   |
| Свердловская область |   |
| Смоленская область   | 1 |

## Место оказания услуги

Регион обращения в ЦЗН должен совпадать с регионом места жительства

•

\*

×

#### Регион обращения в ЦЗН \*

Свердловская область

#### Центр занятости населения\*

ГКУ "Екатеринбургский ЦЗ"

ГКУ "Екатеринбургский ЦЗ"

ека

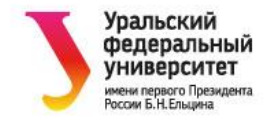

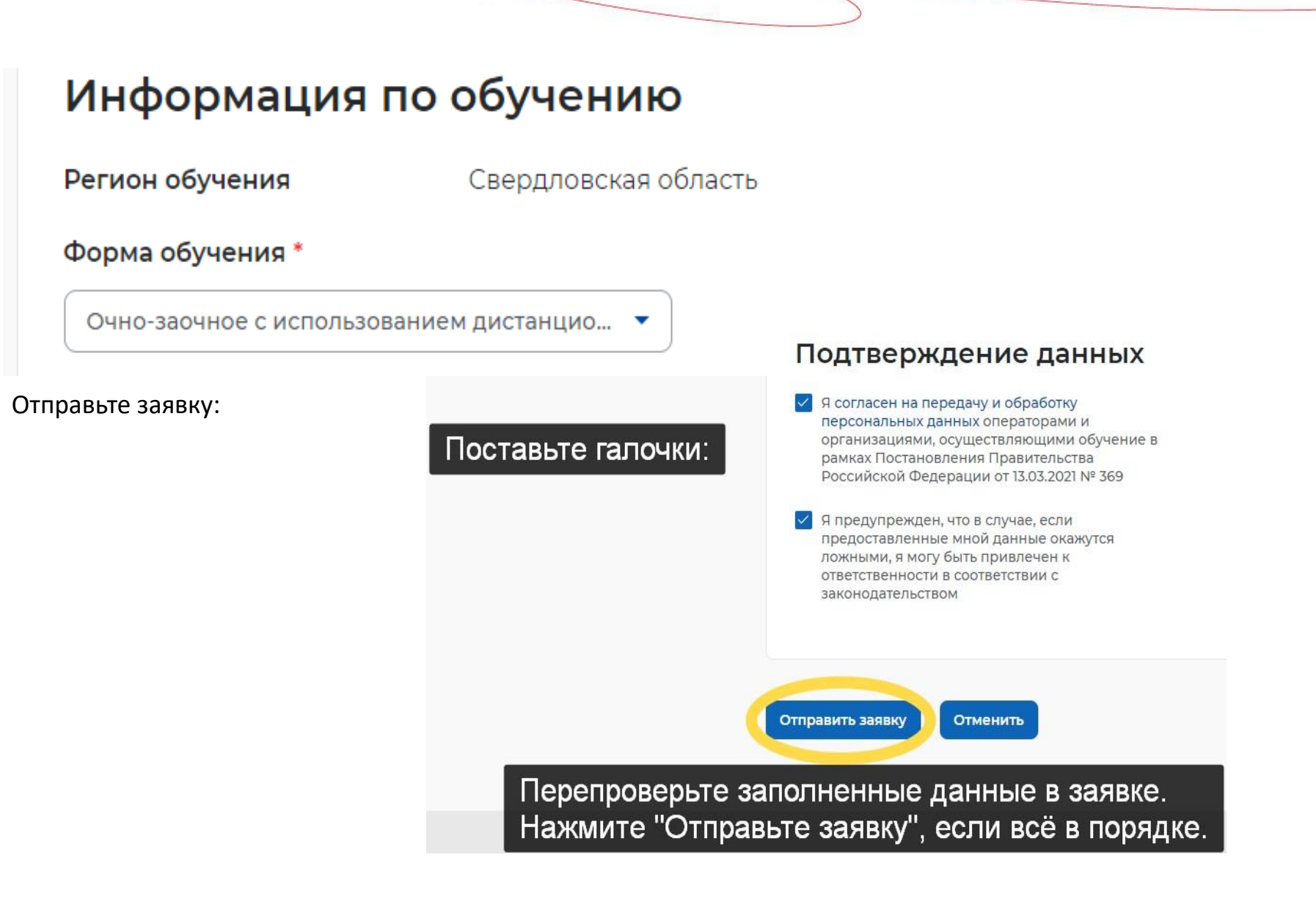

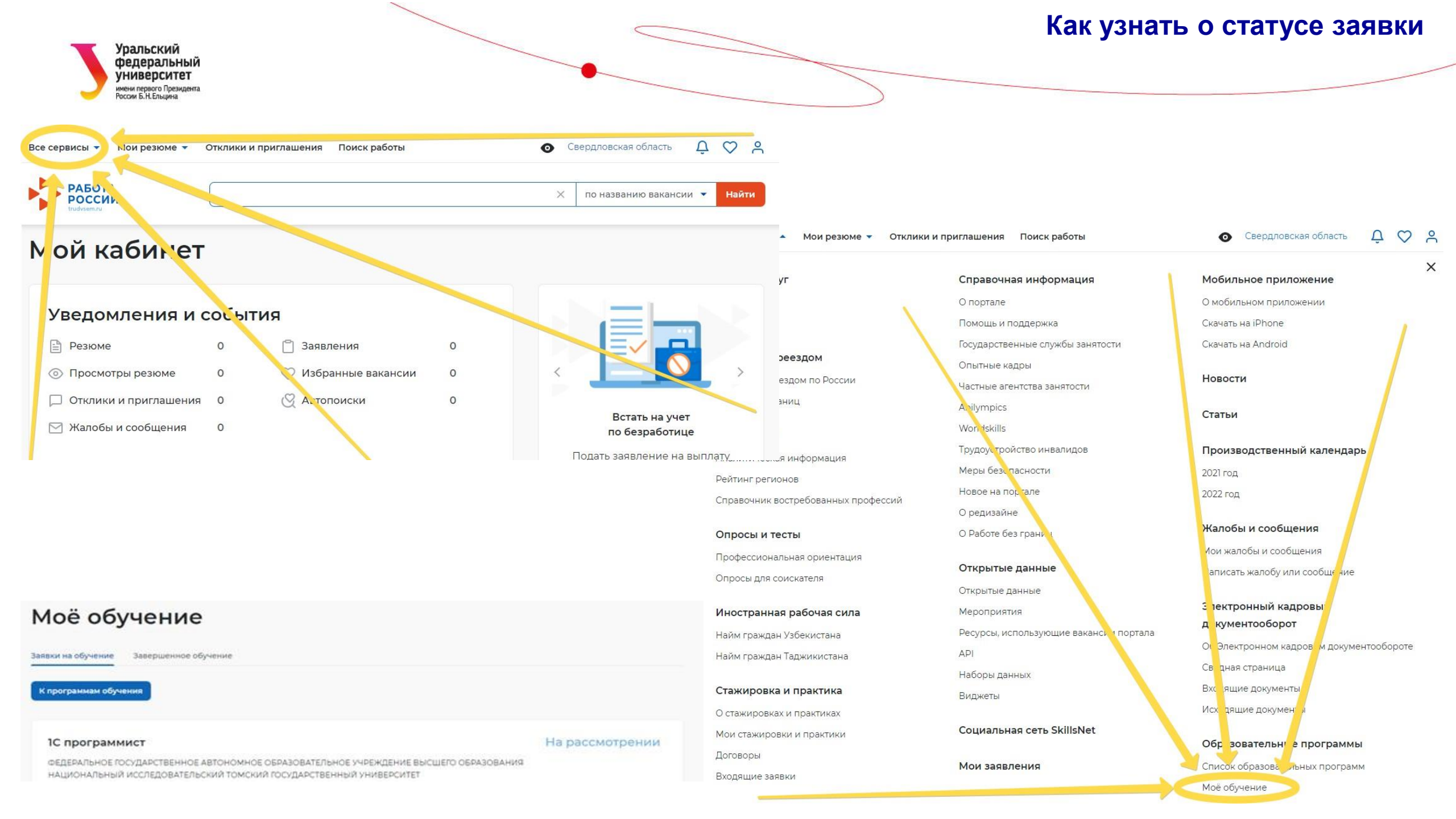

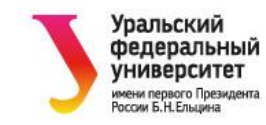

# Спасибо за внимание

СОДЕЙСТВИЕ | Федеральный ЗАНЯТОСТИ | проект

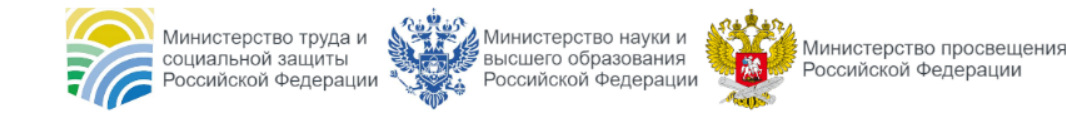

Бесплатно обучаем востребованным специальностям и трудоустраиваем в срок от 1 месяца

# Рослякова Светлана Александровна

Центр дополнительного профессионального образования Школа государственного управления и предпринимательства Институт экономики и управления Уральского федерального университета Тел: 8-922-11-49-002 E-mail: <u>sarosliakova@urfu.ru</u> **cdpo.urfu.ru**